# **Tracking Aircraft Using the RTL–SDR Dongle**

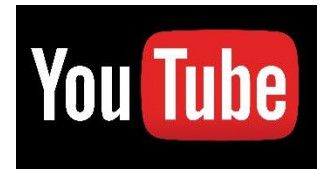

Gadget Talk:

https://www.youtube.com/watch?v=o1KhiKV-8z4&t=401s

**ADS** – **B** = Automatic Dependent Surveillance – Broadcast

https://en.wikipedia.org/wiki/Automatic\_Dependent\_Surv

eillance%E2%80%93Broadcast

## ADS – B

**Frequency** = 1090 MHz = 1.090 GHz [ **UHF** ]

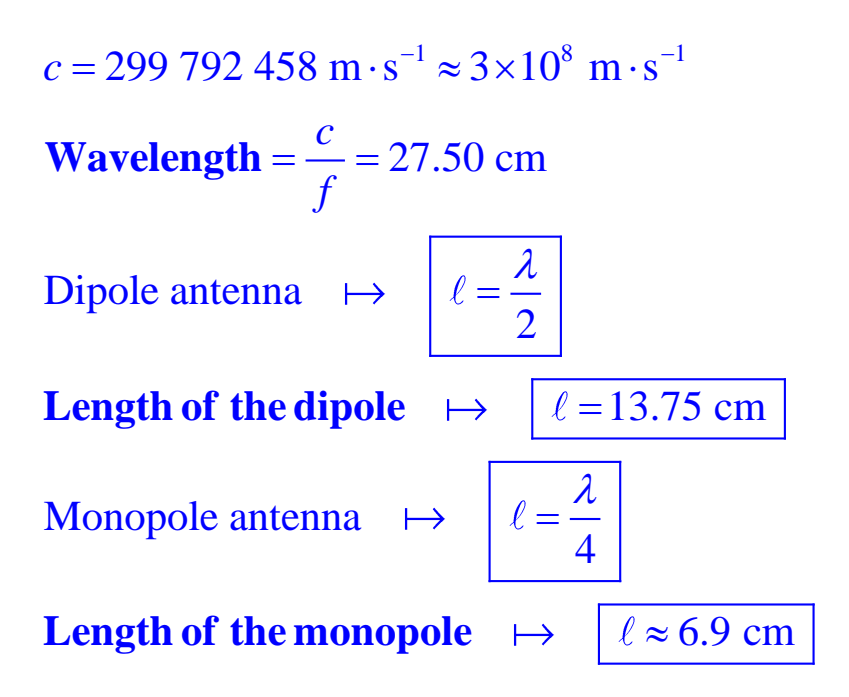

### **Using the Internet:**

https://www.flightradar24.com/

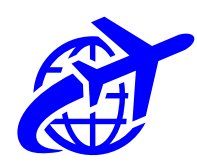

## **RTL–SDR ADS–B Tutorial Page:**

https://www.rtl-sdr.com/adsb-aircraft-radar-with-rtl-sdr/

To install **dump1090** on **Windows** follow these steps:

- 1. Download the **dump1090-win.20150731.zip** as well as the **source code zip file** to the same folder, say **dump1090** folder (create it).
- 2. Extract the **dump1090-win.20150731.zip** file into the folder already created before and named as **dump1090**.

- **3.** In the **source code zip file** find the folder "**public\_html**" and extract this to the folder **dump1090** where you have already extracted the **dump1090-win.20150731.zip** file into.
- 4. Now open with Notepad (in Portuguese: Bloco de Notas) the dump1090.bat file. You should add some flags such that the new edited dump1090.bat file should read as follows: dump1090.exe --interactive --oversample --net --phase-enhance --net-ro-port 30002 --net-beast pause

Then, save and close Notepad.

- Plug in your RTL-SDR dongle (with the antenna, obviously) and then double click on the already edited file dump1090.bat. If a Windows firewall window pops up, click Allow Access. Now a command window, showing all the aircraft being received, will pop up.
- You should now navigate to the URL <u>http://localhost:8080</u> in a web browser and be sure to find your location on the map. *You should see planes* over your region.

#### **Taguspark: GPS Coordinates**

[Av. Prof. Doutor Cavaco Silva, 2744-016 Porto Salvo]

Latitude = 38.74274 Longitude = -9.30359

#### REFERENCE

https://fenix.tecnico.ulisboa.pt/disciplinas/PAnt/2022-2023/1-semestre/sdr-book Carl Laufer, The Hobbyist's Guide to the RTL – SDR, *Fourth Edition* Section: ADS – B Receiving Guide (Tracking Aircraft) – pages 67-71